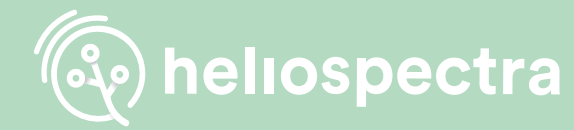

# **Quick Set Up Guide**

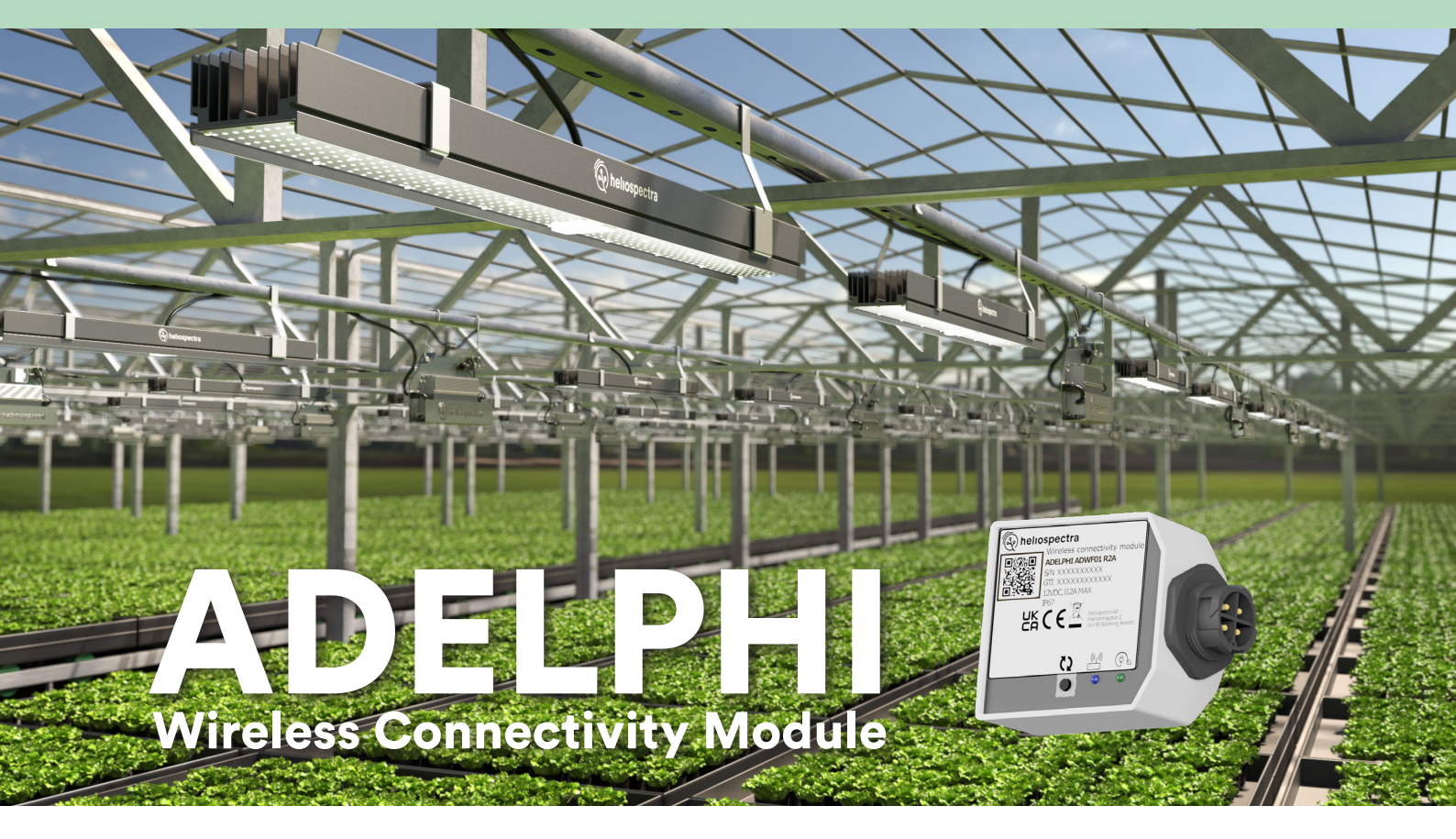

## Installation

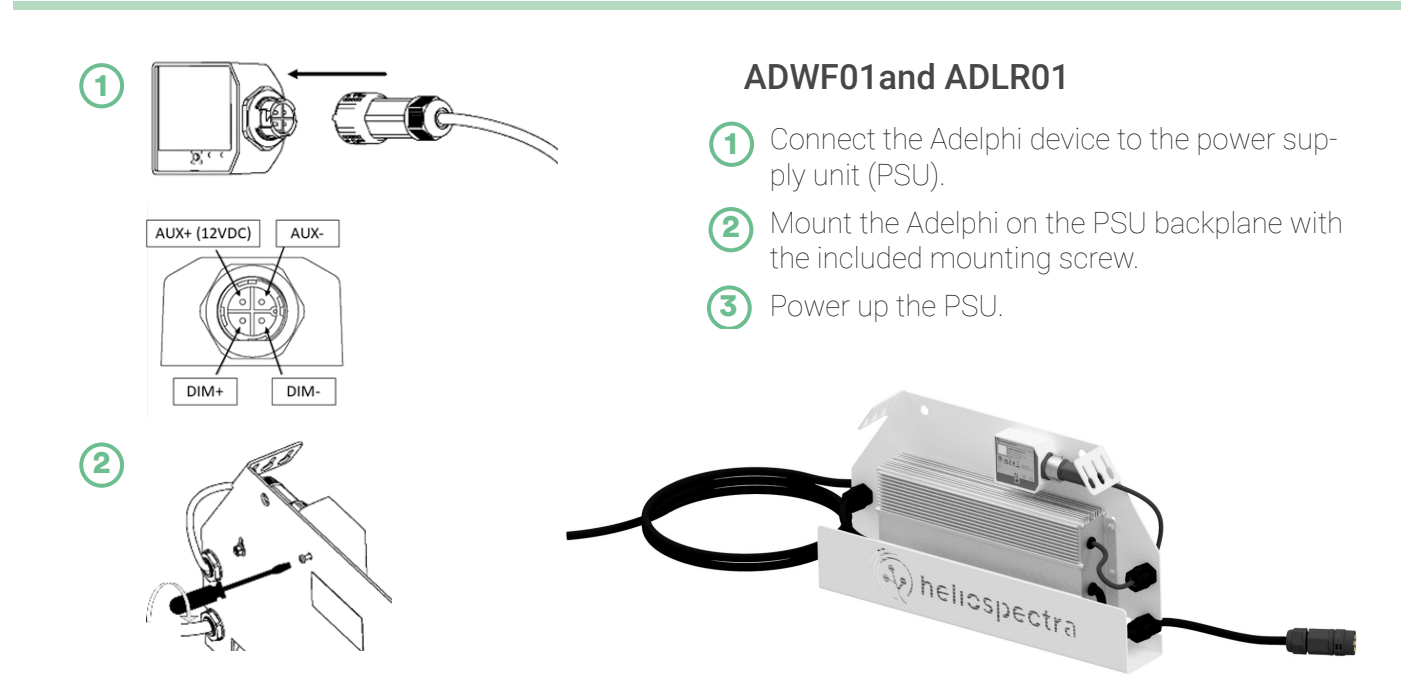

## **More Information**

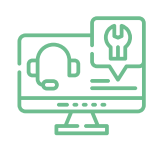

For more information on our products, support articles and full product manuals, please visit our support portal at <u>support.heliospectra.com</u>, or scan the QR code to go straight there.

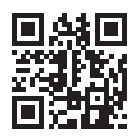

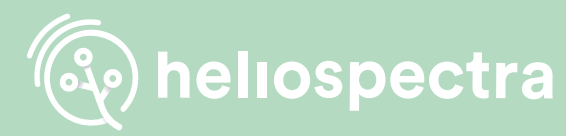

## Quick Set Up Guide

### **Indicator Panel**

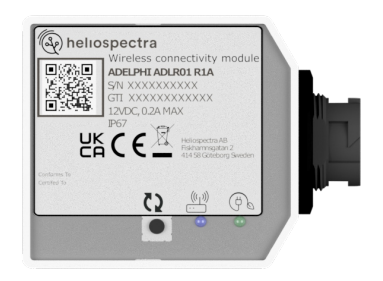

## <u>(</u>2

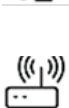

Factory Reset. Press and hold the button for 10 seconds to factory reset the device.

Network signal. Solid blue light when connected, blinking when idle/searching for network.

Ġ

Power indication. Solid green light when in operation, blinking during bootup or firmware update.

## **Network Requirements**

1)

#### ADWF01

 Arrange a local Wi-Fi network with an SSID 'HelioConfig' and Password 'Conf5600K'.

Download helioCONNECT (free installation software) from Heliospectra support portal to your PC or Mac: https://support.heliospectra.com/

#### ADLR01

Install and power up the Gateway and helioCORE supplied by Heliospectra.

## Connection

### <u>ADWF01</u>

When powered up, the Adelphi device(s) will attempt to connect to the Wi-Fi network with the SSID 'HelioConfig' and Password 'Conf5600K'.

**Note!** It is strongly recommended to operate your fixtures on a network with a SSID and Password of your choice. The helioCONNECT User Manual describes how to change the wireless network configurations of your Adelphi device(s). See the helioCONNECT User Manual for more information.

#### <u>ADLR01</u>

Import the 'LR Device File' (LDF), supplied by Heliospectra, to your helioCORE via the helio-CORE web user interface:

System > Lights > Import devices

When powered up, your Adelphi device(s) will attempt to join with the Gateway. All devices included in the LDF will be accepted to the network.

## Operation

#### ADWF01

Your Adelphi device(s) can be operated via a Web User Interface or managed via helioCORE. You can use helioCONNECT to scan your network for Adelphi devices. Please see the Adelphi – User Manual for more information.

Website: <a href="www.heliospectra.com">www.heliospectra.com</a> Email: <a href="mailto:sales@heliospectra.com">sales@heliospectra.com</a>

#### Telephone:

(⇒) +46 31 40 67 10
(⇒) +1 (888) 942 GROW
(→) +1 (437) 922 6677
(→) +81 (0) 90 1432 1993

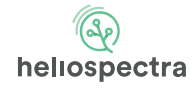

Fiskhamnsgatan 2 SE-414 58 Göteborg Sweden

#### <u>ADLR01</u>

The Adelphi device(s) are managed via helioCORE.

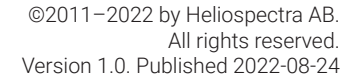

UK Authorised Representative: Comply Express Ltd, Unit C2, Coalport House, Stafford Park 1, Telford TF3 3BD, United Kingdom